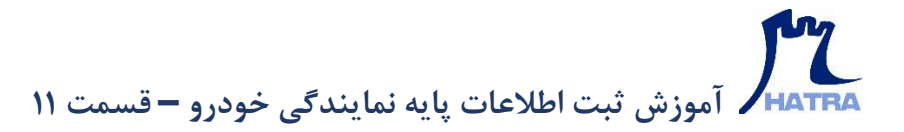

## • تعريف اجرت

ابزار بعدی در بخش اطلاعات پایه ماژول نمایندگی خودرو، قسمت تعریف اجرت است.

| 0                                                                                                    | - a x                                                                                                    |
|----------------------------------------------------------------------------------------------------|----------------------------------------------------------------------------------------------------|
|                                                                                                    | حسابداری مالی · گزارشات مالی · خزانه داری · خرید و انبارداری · سیستم فروش · رستورانی · امکانات · فروشگاهی · <mark>نمایندگی خودرو ·</mark> سنگ و کوپ · لوازام یدکی و خودرویی · |
|                                                                                                    | پذیرش ۰                                                                                                    |
|                                                                                                    | کرارشات پدیرش ۲                                                                                                    |
| /                                                                                                    | 🛐 اطلاعات پایه 🔹 💑 ثبت مدل خودرو                                                                                                    |
|                                                                                                    | انتقال سایپا ۹۰ 🦾 ئېت رنگ خودرو                                                                                                    |
|                                                                                                    | لبت الواع ظرفيت                                                                                                    |
|                                                                                                    | يت نوع پذيرش خودرو 🍇                                                                                                    |
|                                                                                                    | الم الم الم الم الم الم الم الم الم الم                                                                                                    |
|                                                                                                    | subj 🦉                                                                                                    |
|                                                                                                    |                                                                                                    |
|                                                                                                    |                                                                                                    |
|                                                                                                    | · · · ·                                                                                                    |
|                                                                                                    | الله المركد على كاراتي                                                                                                    |
|                                                                                                    | بهانگاران                                                                                                    |
|                                                                                                    | تقيمات پذيرش                                                                                                    |
|                                                                                                    | · · · · · · · · · · · · · · · · · · ·                                                                                                    |
| the second second secon |                                                                                                    |
|                                                                                                    |                                                                                                    |
|                                                                                                    | /                                                                                                    |
|                                                                                                    | · _ ·                                                                                                    |
|                                                                                                    |                                                                                                    |
|                                                                                                    |                                                                                                    |
|                                                                                                    |                                                                                                    |
|                                                                                                    | 😰 •918•••Afar @hatrasoft                                                                                                    |
|                                                                                                    | A way to a to a so to a so                                                                                                    |
|                                                                                                    | www.natrasoft.com -                                                                                                    |
| ·                                                                                                    |                                                                                                    |

اجرت به صورت کلی همان خدماتیست که توسط پیمانکاران مختلف در نمایندگی خودرو انجام می شود. مثل: خدمات برق خودرو، مکانیکی، صافکاری و ...

تعريف اجرت نيز همچون تعريف قطعه داراي دو حالت است؛ يا ورژن شما همراه با اتصال به سايت است و يا بدون اتصال به سايت.

همانطور که در بخش تعریف قطعه نیز گفته شد، در صورت اتصال به سایت لازم است یک کد کل و معین به عنوان اجرت انتقالی از سایت ایجاد شود و اجرت های آزاد و سایر اجرت هایی که از سمت سایت منتقل نمی شوند، در کد کل جداگانه ای تعریف شوند.

جهت تعریف اجرت در این پنجره، روی گزینه ایجاد اجرت کلیک کنید.

برجام الموزش ثبت اطلاعات پایه نمایندگی خودرو – قسمت ۱۱

| 0                                     |                                        |                         |             | فودرویی •  | ېپ - لوازام يدکې و - | سنگ و کړ | بندگی خودرو ۰ | وشگاهی - نمای | امکانات - فر | بستورا <mark>ن</mark> ی • | سیستم فروش - را | ۰ خرید و انبارداری ۰ | مات مالی - خزانه داری | × 🛛 – Zilرش حسابداری مالی 🔹 گزارش |
|---------------------------------------|----------------------------------------|-------------------------|-------------|------------|----------------------|----------|---------------|---------------|--------------|---------------------------|-----------------|----------------------|-----------------------|-----------------------------------|
| · · · · · · · · · · · · · · · · · · · | ال ال المان الجرة التقالي الرمانية الم | انتقالی از سایت   انتقا |             |            |                      |          |               |               |              |                           | X               |                      |                       |                                   |
|                                       |                                        | نارانتی موجودی          | قطعه/احدت ۲ | قىمت ڧرەش  | اعرت أست بانه        | واحد ذ   | شماره فني     | کړه کالا      | نام کالا     | یا, کد                    | کد کالا         |                      |                       |                                   |
|                                       |                                        |                         | -2          | 0          | 0                    | @* •D*   | 10:           | 0             | 0            | k 40                      | te +0e ∀        |                      |                       |                                   |
| J                                     |                                        |                         |             |            |                      |          |               |               |              |                           |                 |                      |                       |                                   |
|                                       |                                        | Y 🖶                     | 1 m         | <b>R</b> 🌣 | Ŷ                    |          |               |               |              |                           | جسنجوی بارکدها  | <b>₽</b>             |                       |                                   |
|                                       | العراف 🚓 العراف                        | 3                       |             |            |                      |          | زی موجودی     | ىذف ياز ساز   | • 💼          | ] وبرايش                  | ابحاد اجرت      | ]                    |                       |                                   |
|                                       |                                        |                         | 17          | 6          | 01-1                 | rω       | FF            | 101.          |              |                           | ררס             | τμοννι               | me > 1                |                                   |
|                                       | K                                      | -                       |             | •          | ) • 9 1              | ٣٥       | 00,           | ۸۴۵           | <b>۳</b> (   | 0                         | hat             | tras                 | soft                  |                                   |
| 1                                     |                                        |                         | /           |            | ) w v                | vv       | <b>v</b> . I  | h a           | tr           | a                         | sof             | t.c                  | o m                   | •                                 |

در اینجا ابتدا کد اجرت را درج و نام آن را یادداشت کنید. به عنوان مثال: کد ۱۰ - اجرت انتقالی از سایت

| ۲ | ، و کوپ - الوازام یدکی و خودرویی -                                                                                                    | بداری مالی - گزارشات مالی - خزانه داری - خرید و انبارداری - سیستم فروش - رستورانی - امکانات - فروشگاهی - نمایندگی خودرو - سنگ                                                                                                    |
|---|----------------------------------------------------------------------------------------------------|----------------------------------------------------------------------------------------------------|
|   |                                                                                                    |                                                                                                    |
|   | الله / يرابل الترت ؟<br>الدار ايرين المثلي از سابساً<br>الدار الدري الدر سلخاب النده :<br>الدار الدري (ير محموف الا السار الدري الدرية وتواست شود<br>ال الدار الري (ير محموف الا السار الدري الدرية وتواست شود<br>ال الدار الري (ير محموف الا السار الدري الدرية ال | ۲۵       ۲۵       ۲       ۲       ۲       ۲       100       100       100       100       100       100       100       100       100       100       100       100       100       100       100       100       100       100       100       100       100       100       100       100       100       100       100       100       100       100       100       100       100       100       100       100       100       100       100       100       100       100       100       100       100       100       100       100       100       100       100       100       100       100       100       100       100       100       100       100       100       100       100       100       100       100       100       100       100       100       100       100       100       100       100       100       100       100       100       100       100       100       100       100       100       100       100       100       100       100       100       100       100       100       100       100       100       100       100       100       100 |
|   |                                                                                                    |                                                                                                    |
|   | or ۱۳ (۲۰۰۰)<br>۵۹ ۱۴<br>۵۹ ۱۴ (۲۰۰۰)<br>۱۳ (۲۰۰۰)<br>۱۳ (۲۰۰۰)                                                                                                    | مېنوسو سو سو سو سو سو سو سو سو سو سو سو سو                                                                                                    |

پس از آن، بارکد اجرت، ایران کد و شناسه فنی را در صورت وجود وارد کنید.

برای ایند کی خودرو – قسمت ۱۱ آموزش ثبت اطلاعات پایه نمایندگی خودرو – قسمت ۱۱

| 0 |                                                                                                    | - a x                                                                               |
|---|----------------------------------------------------------------------------------------------------|-------------------------------------------------------------------------------------|
|   | نی - امکانات - فروشگاهی - نمایندگی خودرو - سنگ و کوپ - لوازام یدگی و خودرویی -                                                                                                    | حسابداری مالی - گزارشات مالی - خزانه داری - خرید و انبارداری - سیستم فروش - رستوران |
|   | التقاني از سادة الانتقال السادة ال                                                                                                    | ×                                                                                   |
|   | ب التعاب البار همه الرازها                                                                                                    | سطح کالا : اللسيل                                                                   |
|   | محت من المحت من المحت من المحت من المحت من المحت من المحت المحت محت المحت المحت المحت المحت المحت المحت المحت المحت المحت المحت المحت المحت المحت المحت المحت المحت المحت المحت المحت المحت المحت المحت المحت المحت المحت المحت المحت المحت المحت المحت المحت المحت المحت المحت المحت المحت المحت المحت المحت المحت المحت المحت المحت المحت المحت المحت المحت المحت ال<br>ما محت المحت المحت المحت المحت المحت المحت المحت المحت المحت المحت المحت المحت المحت المحت المحت المحت المحت المحت المحت المحت المحت المحت المحت المحت المحت المحت المحت المحت المحت المحت المحت المحت المحت المحت المحت المحت المحت المحت ال | 536 Wrat                                                                            |
|   | واحد الدارة كبرى ا الحقاب الشده عن ان برند بحصول ا الحقاب للشده عن<br>العار اجرت العار شركتنى ان العال العار براى زير محبوطه الا فعال الى الروكو مزيد درخواست شود<br>الوع اجرت ا التحقاب السنده عن الالحال العار براى زير محبوطه الا فعال المار وال                                                                                                    |                                                                                     |
|   | 💾 ئېت ئېتوجدېد تولېديارکدخودکار 🔄                                                                                                    | . /                                                                                 |
|   | 등 !!! !! ▼ ; ± th tt <b>\$</b> !                                                                                                    | ا ا جستجوی بارگدها                                                                  |
|   | یوایش 🛅 حدّل بازساری موجودی 🛅 جاپ 📣 اصراف                                                                                                    | ابحاد اجرت 🛛 و                                                                      |
|   |                                                                                                    | ) hatrasoft                                                                         |
|   |                                                                                                    | asoft.com                                                                           |

سپس گروه اجرت را از بین گروه هایی که قبلا ایجاد کرده اید، انتخاب کنید. ممکن است اجرت مربوط به قطعه خاصی باشد و یا اجرت انتقالی از سایت. همچنین اگر تیک کنار گروه اجرت را فعال نمایید، گروه انتخابی برای کد های زیر مجموعه نیز اعمال می شود.

| Ø                                                                                                    | خودروبی -                      | فروشگاهی - نمایندگی خودرو - سنگ و کوپ - لوازام یدکی، | . و انبارداری - سیستم فروش - رستورانی - امکانات -                                                                                                    | — — — —<br>حسابداری مالی - گزارشات مالی - خزانه داری - خرید |
|----------------------------------------------------------------------------------------------------|--------------------------------|------------------------------------------------------|----------------------------------------------------------------------------------------------------|-------------------------------------------------------------|
|                                                                                                    | لقتل (مباد) القتل (مباد)       |                                                      | - 0 ×                                                                                                    |                                                             |
|                                                                                                    | التجاب اليار   همه البارها   ب |                                                      | سطح کالا : اللشيل                                                                                                    |                                                             |
| J                                                                                                    |                                | ــــــــــــــــــــــــــــــــــــ                 | X     x/y     700 x/z       x     x/y     x       x     x     x       x/z     x     x       x/z     x     x       x/z     x     x       x/z     x     x       x/z     x     x       x/z     x     x |                                                             |
|                                                                                                    |                                | ¥                                                    | ان جستجوی بارکدها                                                                                                    |                                                             |
| الله المراجع المراجع المراجع المراجع المراجع المراجع المراجع المراجع المراجع المراجع المراجع المراجع المراجع ال<br>مراجع المراجع المراجع المراجع المراجع المراجع المراجع المراجع المراجع المراجع المراجع المراجع المراجع المراجع ال |                                | حذف البازي بوجودي                                    | ابحاد اجرت 📝 ویزایش                                                                                                    |                                                             |
|                                                                                                    | <b>S</b>                       | or 1 - 100 - 10 - 10 - 10                            | ۳ 🛶 ۲ ۲ ۲ ۲ ۲ ۲                                                                                                    | ለሥዮ۶ ነ                                                      |
|                                                                                                    |                                | ۰۹۱۳۰۰۰۸۴۵۱<br>www.hat                               | ~o⊚hatra                                                                                                    | soft                                                        |
|                                                                                                    |                                | n n n n n u .                                        |                                                                                                    |                                                             |
|                                                                                                    |                                |                                                      |                                                                                                    |                                                             |

## الموزش ثبت اطلاعات پایه نمایندگی خودرو – قسمت ۱۱ الم

مرحله بعد، انتخاب واحد اندازه گیری و برند محصول است. واحد اندازه گیری برای اجرت اغلب از جنس زمان است. به عنوان مثال: ساعت

| 0 | لزارشات مالی + خراند داری - خرید و انبارداری - سیستم فروش - رستورانی - امکانات - فروشگاهی - نمایندگی خودرو - سنگ و کوپ - لوازام یدکی و خودرویی -                                                                                                    | × ت -<br>حسابداری مالی • أ            |
|---|----------------------------------------------------------------------------------------------------|---------------------------------------|
|   | × □ - تعتان از سان المثان الريان •                                                                                                    |                                       |
|   | ک کلا بارگ<br>کن کلا بارگ<br>محتان کا اینک<br>محتان کا اینک<br>محتان کا ا | · · · · · · · · · · · · · · · · · · · |
|   |                                                                                                    |                                       |
|   | א w w w.hatrasoft.com ₪<br>ש w w w.hatrasoft.com                                                                                                    | _                                     |

سپس، انبار اجرت را انتخاب نمایید. همانطور که گفته شد، انبار ها در نمایندگی خودرو اغلب از دو نوع انبار شرکتی و انبار غیر شرکتی هستند.

| Ø         | مکانت - فروشگاهی - نمایندگی خودرو - سنک و کوپ - لوازام یدکی و خودرویی -                                                                                                    | ×                   |
|-----------|----------------------------------------------------------------------------------------------------|---------------------|
|           |                                                                                                    | ×                   |
|           | التعاريل محابرها<br>المحافظ المحرجات المحاد والفريمين الفريم والفريمين الفريمين المحافظ والعامين المحافظ                                                                                                    | ستح ۲۷ ، تعمیل      |
|           | (                                                                                                    | <<br>ны ф ф т       |
|           | کد اجرت [] ۱۰ نام اجرت التقالی از سایت                                                                                                    |                     |
|           | پارکه ایرت<br>شناسه فنی: گروه ایرت که:<br>کروه ایرت انتخاب نشده یع ی                                                                                                    |                     |
| 7         | د اندازه کیری ه آفتخاب نشده 💉 📄 برند محمول ، انتخاب نشده 💌                                                                                                    |                     |
|           | البار احرب اصار کرد کند وی او اسال ایران زیرجموعه ۲۰۰۰ قال مرکز میزند در خواست شود<br>ایرا احرب اسار ایران کنده موزی)<br>ایرا مر حرکی<br>ایرا مر حرکی اسال ایران کرد<br>ایرا مر حرکی اسال ایران کرد ایران کرد<br>ایرا مر حرکی اسال ایران کرد ایران کرد ایران کرد ایران کرده اسال ایران کرده ا |                     |
|           | الم الم الم الم الم الم الم الم الم الم                                                                                                    |                     |
|           |                                                                                                    | این جسنجوی بار کدها |
| یک امبراف | الأسلى الإسارى موجودى                                                                                                    |                     |
|           |                                                                                                    | Shatracaft          |
|           | 3 841 P888 84 PM                                                                                                    | Ghatrason           |
|           | 🌐 w w w . h a t r                                                                                                    | asoft.com -         |
|           |                                                                                                    |                     |
|           |                                                                                                    |                     |

## بری المان المان ا مان المان المان المان المان المان المان المان المان المان المان المان المان المان المان المان المان المان المان المان المان المان المان المان المان المان المان المان المان المان المان المان المان المان المان المان المان المان المان المان المان ا

همچنین همچون تعریف قطعه، با فعال کردن تیک اعمال انبار برای زیر مجموعه، انبار انتخابی به کد های زیر مجموعه این کد هم اختصاص داده می شود.

| 0      | - σ ×                                                                                                    |
|--------|----------------------------------------------------------------------------------------------------|
|        | حسابداری مالی ۰ گزارشات مالی ۰ خزند و انبارداری ۰ سیستم فروش ۰ رستورانی ۰ امکانات ۰ فروشگاهی ۰ نمایندگی خودرو ۰ سنگ و کوپ ۰ لوازام یدکی و خودرویی ۰                                                                                                    |
|        |                                                                                                    |
| ايد ال | × 🗉 – انتقال از مایک ایجان التقال از مایک ایجان التقال از مایک ایجان التقال از مایک ایجان التقال از مایک ایجان التقال از                                                                                                    |
|        | المتح 10% المسل الدر المحالي المراجع المحالي المراجع المحالي المحالي محالي محالي محالي محالي المحالي محالي م |
|        |                                                                                                    |
|        |                                                                                                    |
|        |                                                                                                    |
| 3,     |                                                                                                    |
|        | ع ۱۳۰۰۰۸۴۵۳ @hatrasoft                                                                                                    |
|        | 🌐 w w w . h a t r a s o f t . c o m 🧉 —                                                                                                    |

بعلاوه، می توانید اجرت را فعال و یا غیر فعال کنید (به صورت پیش فرض فعال است) و برای آن درخواست مرکز هزینه کنید. به عنوان مثال ممکن است اجرت ها مربوط به پروژه های خاصی باشند.

| <ul> <li>A A A A A A A A A A A A A A A A A A A</li></ul>                                                                                                    | °  | - سنگ و کوپ - اوازام یدکی و خودرویی -                                         | ×                            |
|----------------------------------------------------------------------------------------------------|----|-------------------------------------------------------------------------------|------------------------------|
| A Line of the second of the second of the | I. | التقالي از ساعت (العالي الرسانة: ٩<br>التقالي از ساعت (عرف التقالي الرسانة: ٩ | × ت –<br>سطح ۱۹۷۲ : الفصول × |
| 🕮 www.hatrasoft.com -                                                                                                    |    | الالله الله الله الله الله الله الله ال                                       |                              |

## الموزش ثبت اطلاعات پایه نمایندگی خودرو – قسمت ۱۱ الموزش ثبت اطلاعات پایه نمایندگی خودرو – قسمت ۱۱

در مرحله بعد، نوع اجرت را از بین اجرت هایی که از قبل تعریف کرده اید، انتخاب نمایید. به عنوان مثال برق خودرو، تعویض روغن و ...

| 0  |                                                                                                    |
|----|----------------------------------------------------------------------------------------------------|
|    | حسيدري مالي + دررست مالي + حريد و مبردري + سيسم فروس + رستوري + المحنات + فروستهن + سايندني خودرو + سبت و دوب + توازم بدي و خودروي + |
|    |                                                                                                    |
|    | سخ ١٧٧ هيل ٢                                                                                                    |
|    |                                                                                                    |
|    |                                                                                                    |
| ,e |                                                                                                    |
|    | וא א א א hatrasoft.com ₪                                                                                                    |
|    |                                                                                                    |

در نهایت، اگر اجرت مشمول گارانتی است، تیک مربوط به گارانتی را فعال کنید و در غیر این صورت، این گزینه غیر فعال باقی بماند.

| 0 | 🗙 💿 – -<br>حسابداری مالی - گزارشات مالی - خزنه داری - خرید و انبارداری - سیستم فروش - رستورانی - امکانات - فروشگاهی - نمایندگی خودرو - سنگ و کوپ - لوازام یدکی و خودرویی -                                                                                                    |
|---|----------------------------------------------------------------------------------------------------|
|   | × □ - التاري إسان التاري إسان التاري المان التاري المان التاري المان التاري المان التاري المان التاري المان التاري المان التاري المان التاري المان التاري المان التاري المان التاري المان التاري المان التاري المان التاري المان التاري المان التاري المان التاري المان التاري المان التاري المان التاري المان التاري المان التاري ا                                                                                                    |
|   | که کالا بارگ         ۲         ۲         ۲         ۲         ۲         ۲         ۲         ۲         ۲         ۲         ۲         ۲         ۲         ۲         ۲         ۲         ۲         ۲         ۲         ۲         ۲         ۲         ۲         ۲         ۲         ۲         ۲         ۲         ۲         ۲         ۲         ۲         ۲         ۲         ۲         ۲         ۲         ۲         ۲         ۲         ۲         ۲         ۲         ۲         ۲         ۲         ۲         ۲         ۲         ۲         ۲         ۲         ۲         ۲         ۲         ۲         ۲         ۲         ۲         ۲         ۲         ۲         ۲         ۲         ۲         ۲         ۲         ۲         ۲         ۲         ۲         ۲         ۲         ۲         ۲         ۲         ۲         ۲         ۲         ۲         ۲         ۲         ۲         ۲         ۲         ۲         ۲         ۲         ۲         ۲         ۲         ۲         ۲         ۲         ۲         ۲         ۲         ۲         ۲         ۲         ۲         ۲         ۲         ۲         ۲ |
|   |                                                                                                    |
|   | w w w . h a t r a s o f t . c o m                                                                                                    |